Collège Blanche Odín

Bagnères de Bígorre

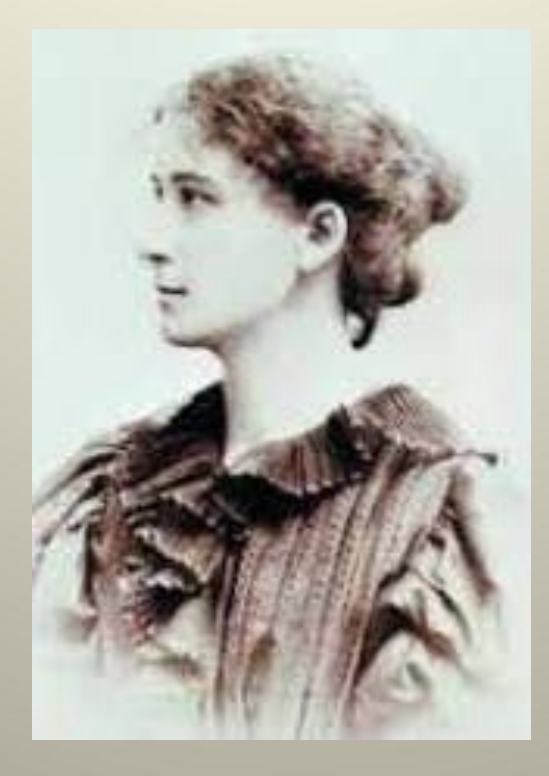

Blanche Odín (Troyes 1865 - Bagnères de Bígorre 1957)

Collège Blanche Odín

Bagnères de Bígorre

# Orientation en fin de 3<sup>ème</sup>

## les procédures

# Procédure générale - I -

## **ATTENTION!**

deux opérations à réaliser dès le 2<sup>ème</sup> trimestre: A-) compléter la fiche de vœux B-) saisir les intentions sur « scolarité service »

# A- compléter la fiche de vœux (2<sup>ème</sup> trimestre)

Transmission de la fiche de liaison aux familles Intentions d'orientation Retour de la fiche au professeur principal Avis du conseil de classe Transmission de l'avis aux familles Retour de l'avis signé au professeur principal

|                           | FICHE DE DIALOGUE<br>DE LA RENNESSE<br>EFOR LA VIEANSSCATIVE<br>EFOR LA VIEANSSCATIVE<br>EFOR LA VIEANS<br>EFOR LA VIEANS<br>EFOR | ORIENTATION                  |
|---------------------------|----------------------------------------------------------------------------------------------------|------------------------------|
|                           | ETABLISSEMENT                                                                                                    |                              |
|                           | NOM :                                                                                                    |                              |
|                           | IDENTIFICATION DE L'ELEVE                                                                                                    |                              |
|                           | Nom Prénom de l'élève :                                                                                                    |                              |
| Compléter —               | Classe fréquentée :                                                                                                    |                              |
|                           | Téléphone · Ou                                                                                                    |                              |
|                           | 2 <sup>ème</sup> TRIMESTRE : DEMANDE DE LA FAMILLE / Intention d'orientation                                                                                                    |                              |
|                           | Nous souhaitons pour la rentrée prochaine :                                                                                                    |                              |
|                           | Le passage en classe de : cochez la case de votre choix ou bien classez par ordre de préférence (1, 2, 3)                                                                                                    |                              |
|                           | □ 2 <sup>nde</sup> Générale et Technologique ou en 2 <sup>nde</sup> Spécifique                                                                                                    |                              |
|                           | Vous pouvez préciser les enseignements d'exploration (EE) ou la spécialité pour la 2 <sup>nde</sup> spécifique :<br>EE1 :                                                                                                    |                              |
|                           | □ 2 <sup>nde</sup> professionnelle : □ sous statut scolaire □ sous statut d'apprenti(e)                                                                                                    |                              |
|                           | Vous pouvez préciser la spécialité :                                                                                                    |                              |
| Cocher                    | □ 1 <sup>ère</sup> année de CAP : □ sous statut scolaire □ sous statut d'apprenti(e)                                                                                                    |                              |
| Counter                   | Vous pouvez préciser la spécialité :                                                                                                    |                              |
|                           | AIe<br>Signature des parents<br>ou du représentant légal                                                                                                    |                              |
|                           | A remettre au professeur principal pour le :                                                                                                    |                              |
|                           | 2ème TRIMESTRE : REPONSE DE L'ETABLISSEMENT                                                                                                    |                              |
|                           | L'avis provisoire du conseil de classe est : plusieurs réponses possibles                                                                                                    | Dater, signer                |
|                           | Le passage en classe de :                                                                                                    |                              |
| Notification de           | □ favorable □ réservé 2 <sup>nde</sup> Generale et l'echnologique du en 2 <sup>nde</sup> specifique                                                                                                    |                              |
| l'avis du CC au           | □ favorable □ réservé 2 Trocessionnene                                                                                                    |                              |
| 2 <sup>nd</sup> trimestre | Recommandations du conseil de classe                                                                                                    |                              |
| 2 trimestre               |                                                                                                    | Accusé de réception          |
|                           | Cet avis ne constitue en aucun cas une decision d'orientation. Il doit vous permettre de poursuivre la reflexion sur le projet de votre enfant<br>avant de formuler des choix définitifs au 3°trimestre.                                                                                                    | de l'avis du conseil         |
|                           | RETOUR DE LA FAMILLE : à remettre au professeur principal pour le :                                                                                                    | de classe au 2 <sup>nd</sup> |
|                           | ☐ J'ai bien pris connaissance de l'avis provisoire d'orientation du conseil de classe.                                                                                                    | trimestre.                   |
|                           | A le le le le                                                                                                    |                              |
|                           |                                                                                                    |                              |

## B-Saisie sur « scolarité services »

2<sup>ème</sup> trimestre

Saisie en ligne des intentions d'orientation par les familles sur l'application « scolarité services »

# B-Saisie sur « scolarité services »

## 1°- se connecter à la plateforme « Educonnect »

## https://educonnect.education.gouv.fr

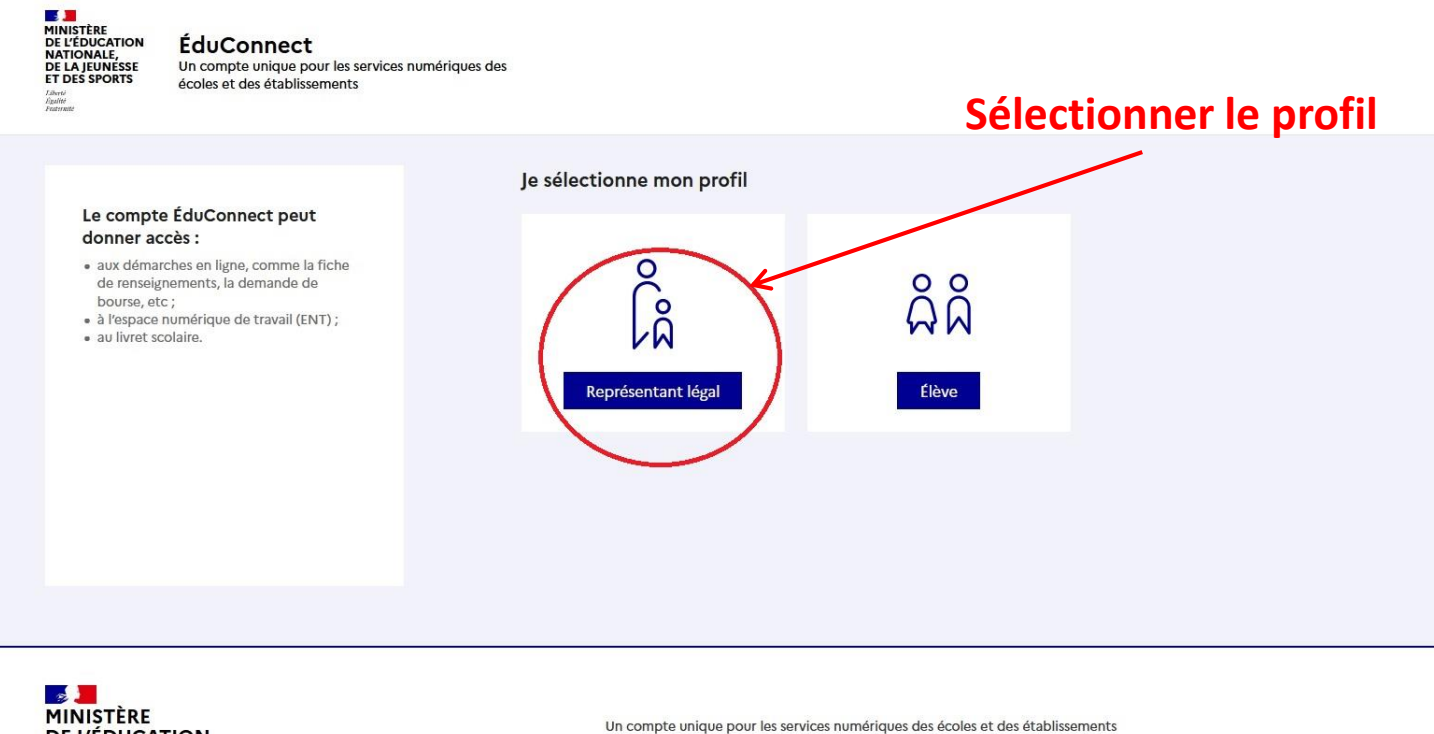

**DE L'ÉDUCATION** NATIONALE, **DE LA JEUNESSE** 

legifrance.gouv.fr ☑ gouvernement.fr ☑ service-public.fr ☑ data.gouv.fr ☑

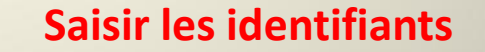

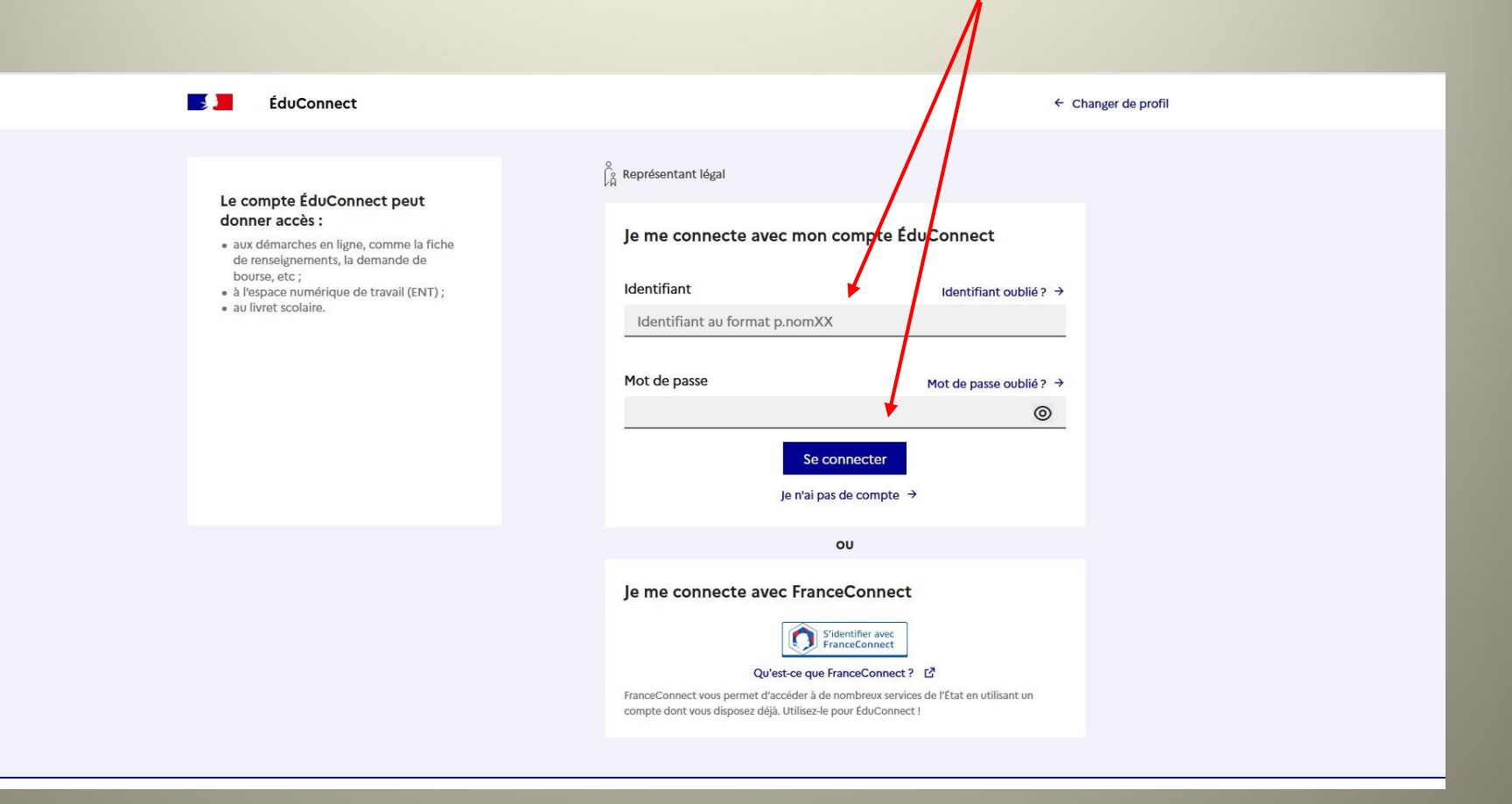

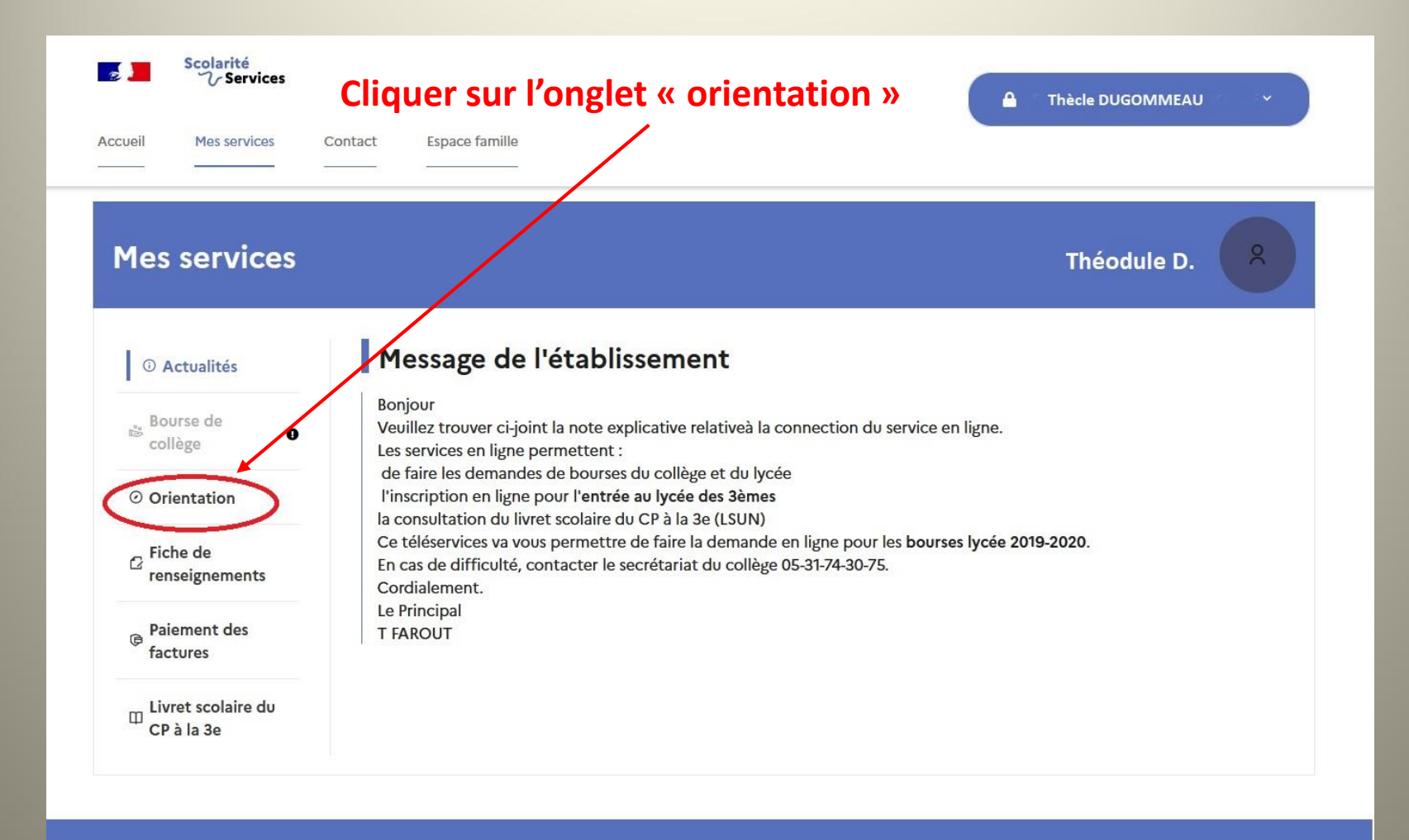

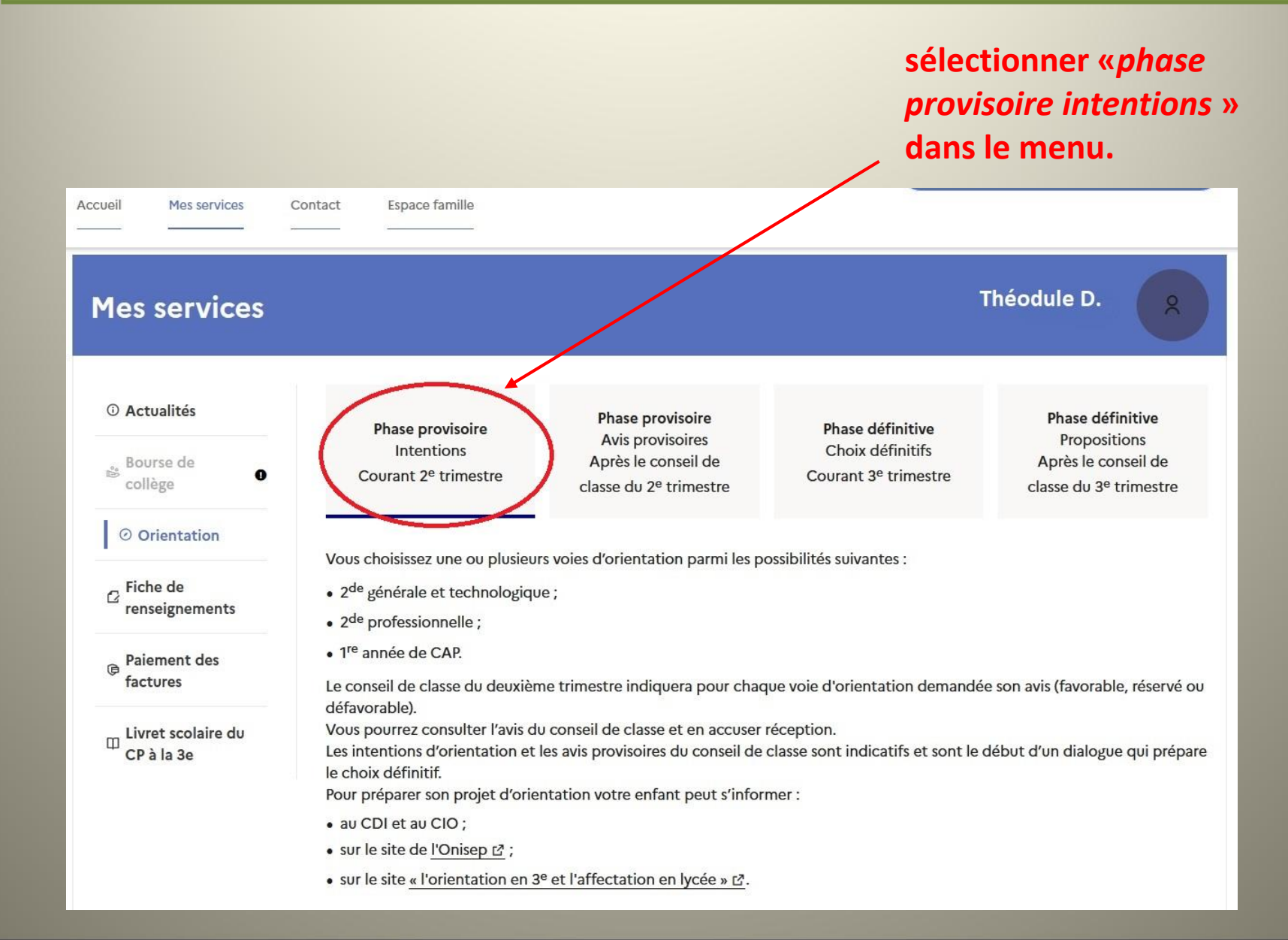

#### Cliquer en bas de page sur le bouton « je saisis les intentions d'orientation ».

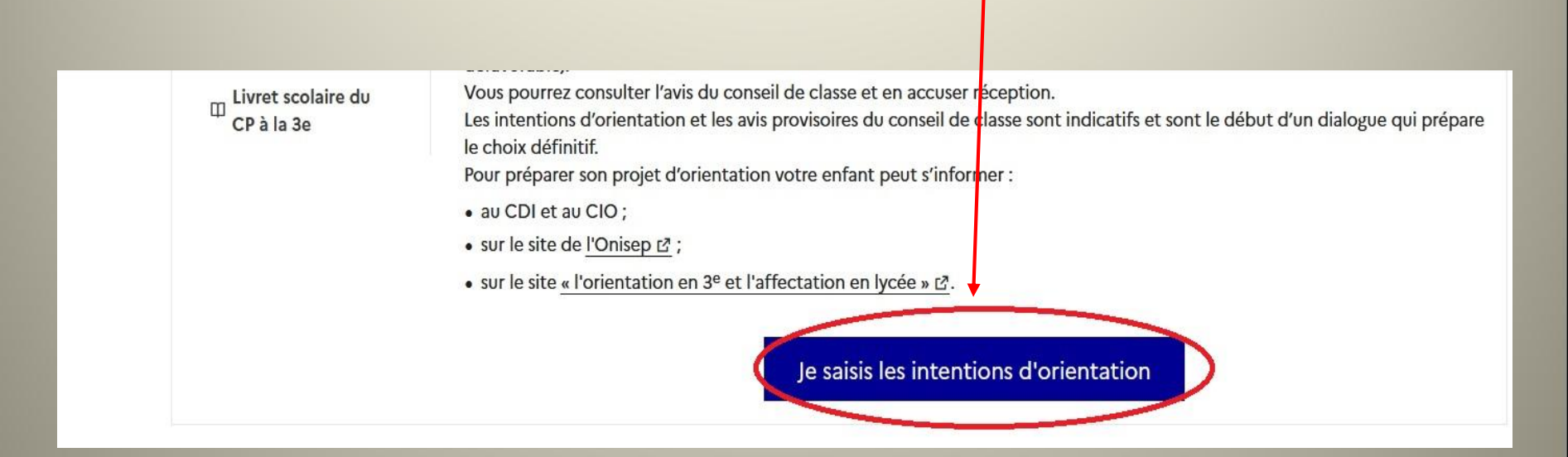

#### Ajouter une intention d'orientation puis valider

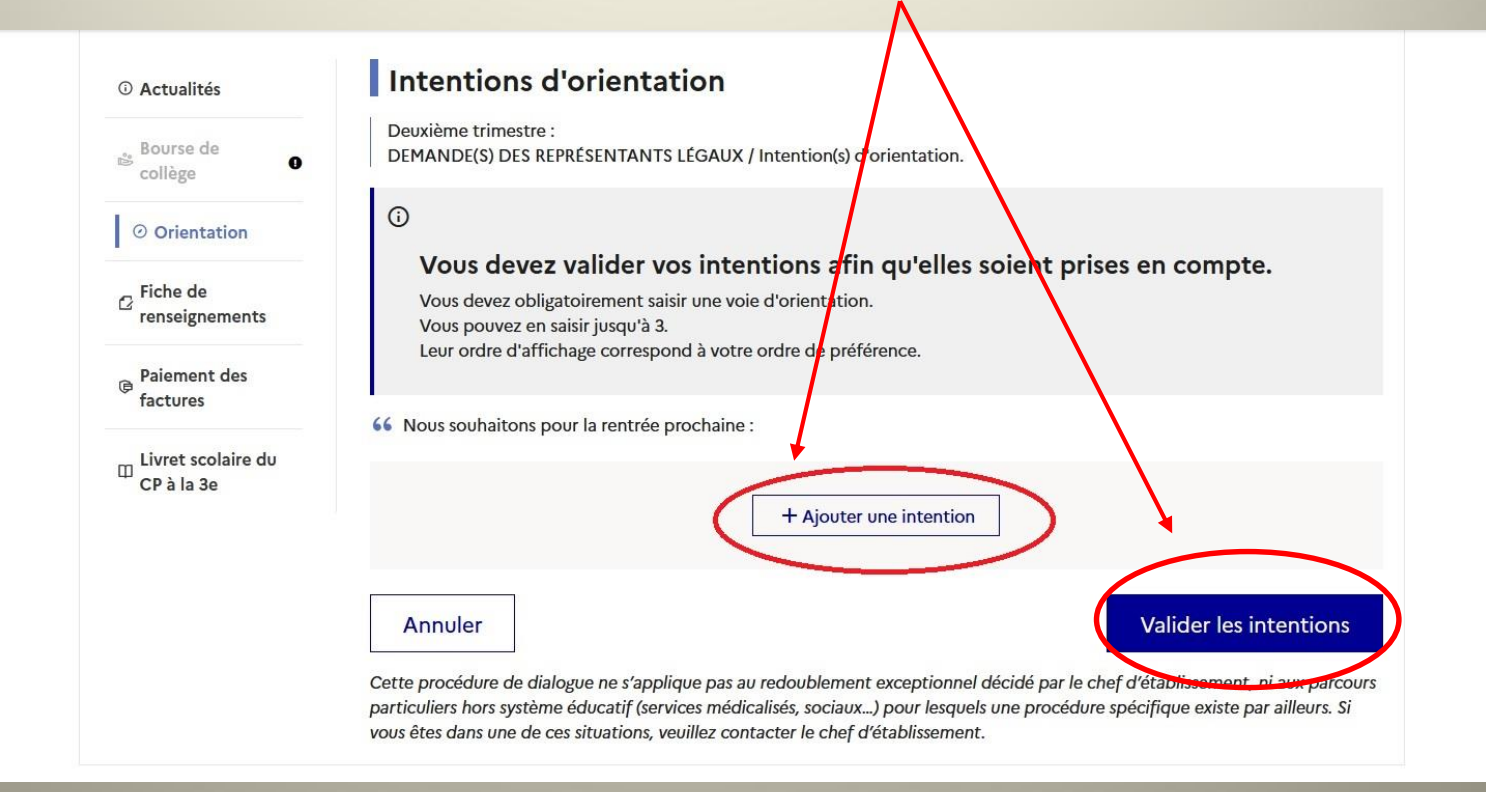

#### Sélectionner les intentions d'orientation <u>DANS L'ORDRE DE PRÉFÉRENCE</u>.

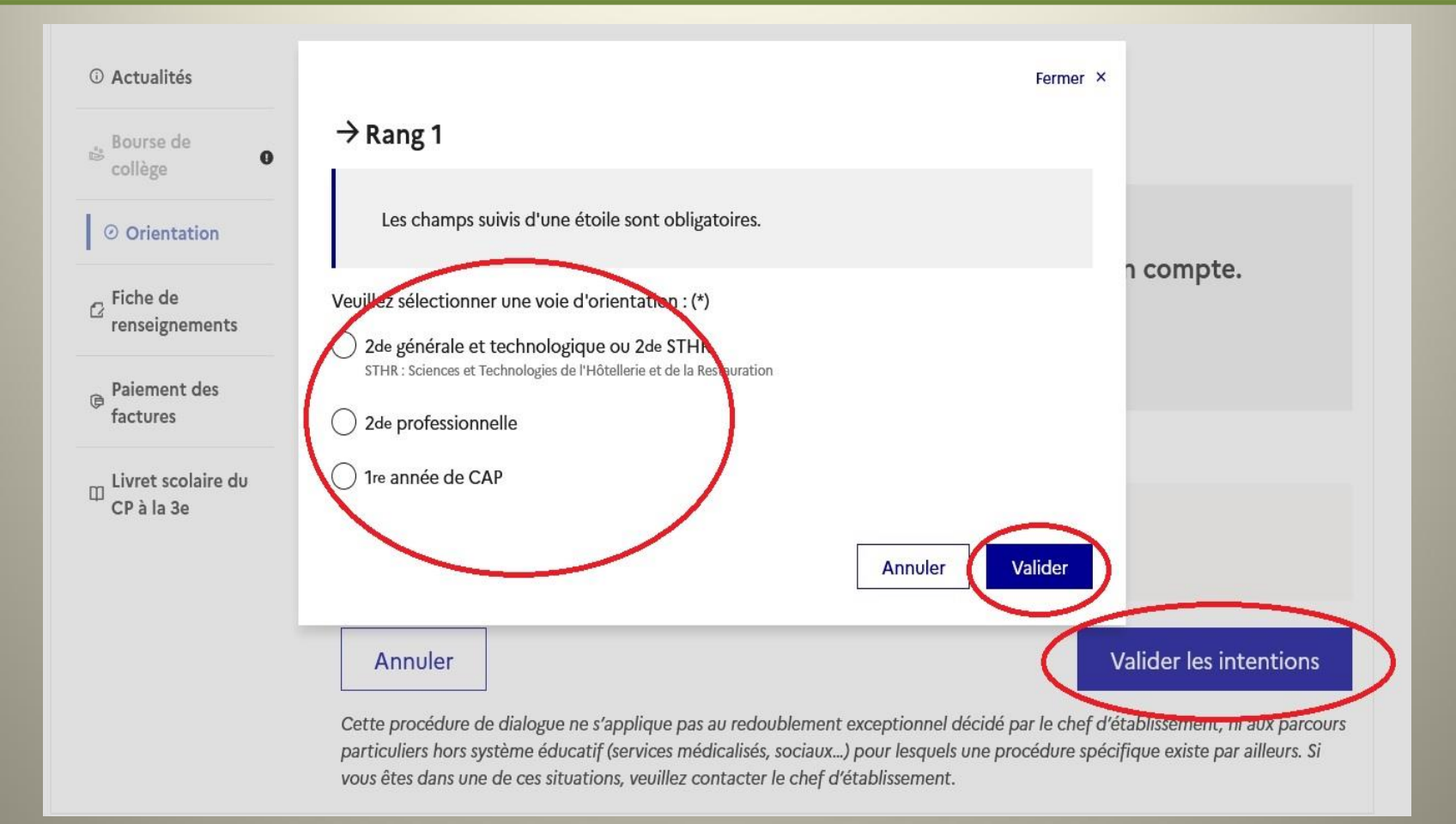

#### Pour saisir plusieurs intentions, réitérer l'opération : sélection, validation. Attention à l'ordre des saisies!

# Lorsque les intentions ont été saisies et validées, vérifier le récapitulatif et les modifier si nécessaire.

**TRÈS IMPORTANT: après le** conseil de classe du 2<sup>ème</sup> trimestre, prendre connaissance des avis et renvoyer l'accusé de réception.

**ATTENTION: POUR ÉVITER LES SAISIES CONTRADICTOIRES, LES DROITS D'ECRITURE** SUR « SCOLARITÉ SERVICES » NE SONT **ACCESSIBLES QU'À UN SEUL DES DEUX RESPONSABLES LÉGAUX. LES INFORMATIONS SAISIES SONT TOUTEFOIS CONSULTATBLES** PAR LES DEUX PARENTS ET PAR L'ÉLÈVE LUI-MÊMF.

# Procédure générale - II -

Au troisième trimestre: Toujours deux opérations à réaliser : A-) compléter la fiche de vœux B-) saisir les vœux définitifs sur « Educonnect scolarité service ».

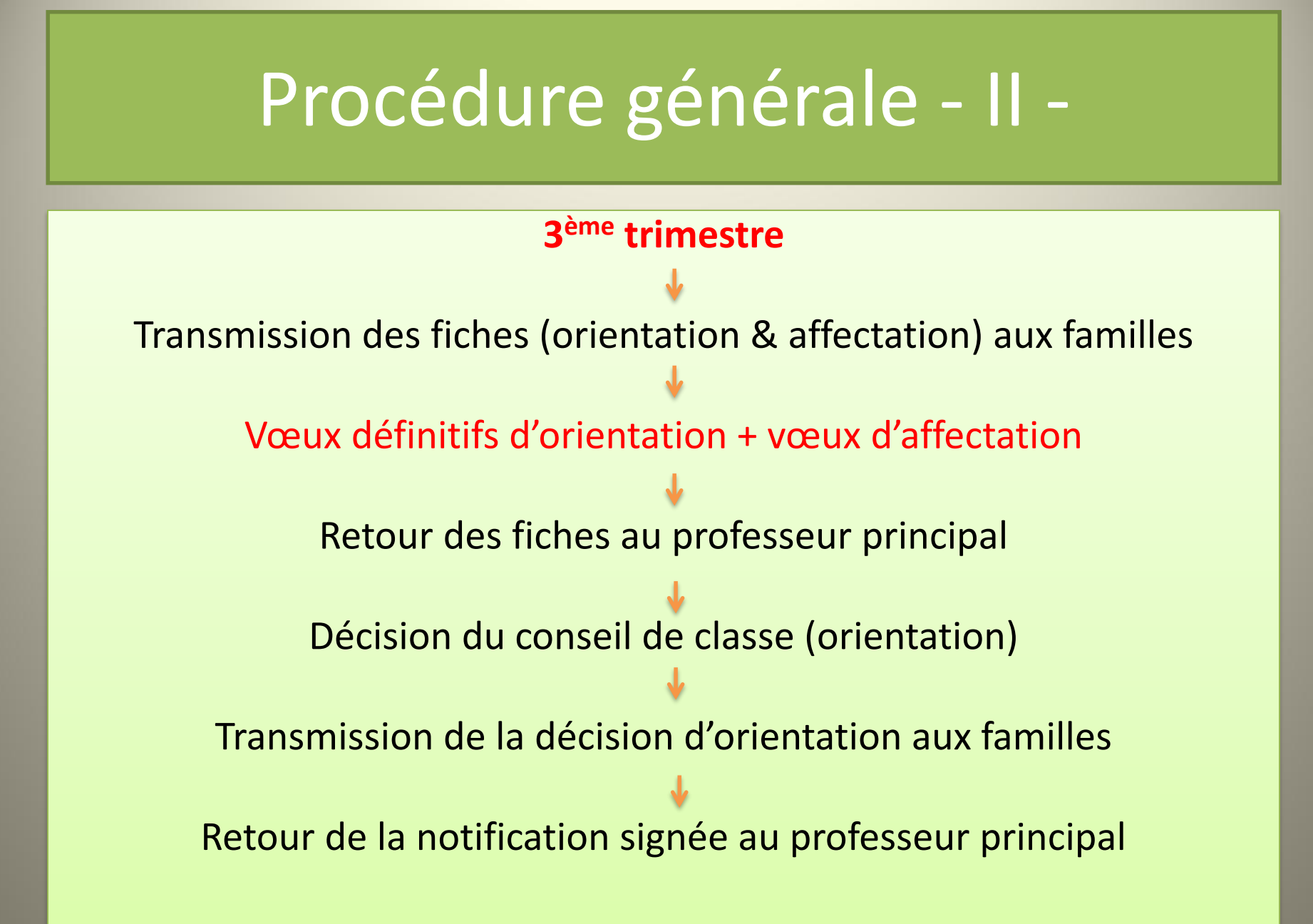

|                     | FICHE DE DIALOGUE<br>PEDELANSTRE DE LANSTRE DE LANSTRE STORE DE LANSTRE STOR                  | ORIENTATION                      |
|---------------------|----------------------------------------------------------------------------------------------------|----------------------------------|
|                     | IDENTIFICATION DE L'ELEVE Nom Prénom de l'élève :                                                                                                    |                                  |
|                     | Classe fréquentée :                                                                                                    |                                  |
|                     | 3 <sup>ème</sup> TRIMESTRE : DEMANDE DE LA FAMILLE / Choix définitif                                                                                                    |                                  |
|                     | Nous demandons pour la rentrée prochaine :                                                                                                    |                                  |
| Cocher              | <ul> <li>Le passage en classe de : cochez la case de votre choix ou bien classez par ordre de préférence (1, 2, 3)</li> <li>2<sup>nde</sup> Générale et Technologique ou en 2<sup>nde</sup> Spécifique</li> <li>Vous pouvez préciser les enseignements d'exploration (EE) ou la spécialité pour la 2<sup>nde</sup> spécifique :<br/>FE1 · FE2 · FE1 · FE2 · FE1 · FE2 · FE1 · FE2 · FE1 · FE1 · FE1 · FE2 · FE1 · FE1</li></ul> | Vœux définitifs<br>d'orientation |
|                     | 2 <sup>nde</sup> professionnelle : □ sous statut scolaire □ sous statut d'apprenti(e)                                                                                                    | (3 <sup>ème</sup> trimestre).    |
|                     | Vous pouvez préciser la spécialité :                                                                                                    |                                  |
|                     | Vous pouvez préciser la spécialité :                                                                                                    |                                  |
|                     | ou le redoublement de la classe de 3 <sup>eme</sup> : U Oui D Non     A le                                                                                                    | Dater & signer.                  |
|                     | 3eme TRIMESTRE : PROPOSITIONS DU CONSEIL DE CLASSE                                                                                                    |                                  |
| Décision du Conseil | La proposition du conseil de classe est : vous devez vous prononcer sur les 3 voies de formation.         •       Le passage en classe de :         □ Oui       □ Non         □ Oui       □ Non         2 <sup>nde</sup> Professionnelle         Spécialité conseillée :         □ Oui       □ Non         1ère année de CAP         Spécialité conseillée :         Recommandations du conseil de classe :         • ou le redoublement de la classe de 3 <sup>ème</sup> :                                                                                                    |                                  |
|                     | DECISION D'ORIENTATION                                                                                                    |                                  |
|                     | A rissue du conseil de classe . La proposition du conseil de classe EST CONFORME à votre demande. Elle devient décision d'orientation. La proposition du conseil de classe N'EST PAS CONFORME à votre demande, je vous propose de vous recevoir en entretien le                                                                                                    |                                  |

| En cas de<br>désaccord entre la                                                        | FICHE DE DIALOGUE<br>FICHE DE DIALOGUE<br>DE LA VEASSOCIATVE<br>MINISTRE DE<br>DE LA VEASSOCIATVE<br>MINISTRE DE<br>L'ENERGE AN SUPERIER<br>MINISTRE DE<br>L'ENERGE AN SUPERIER<br>MINISTRE DE<br>MINISTRE DE | ORIENTATION             |
|----------------------------------------------------------------------------------------|----------------------------------------------------------------------------------------------------|-------------------------|
| famille et la                                                                          | IDENTIFICATION DE L'ELEVE                                                                                                    |                         |
| proposition du<br>conseil de classe<br>→ dialogue avec                                 | Nom Prénom de l'élève :<br>Classe fréquentée :                                                                                                    |                         |
| le chef<br>d'établissement                                                             | DIALOGUE AVEC LE CHEF D'ETABLISSEMENT                                                                                                    |                         |
|                                                                                        | Après entretien avec la famille le :<br>La décision d'orientation retenue est :                                                                                                    |                         |
| décision du chef<br>d'établissement<br>après le dialogue                               | Motivation de la décision si elle n'est pas conforme à la demande de la famille :                                                                                                    |                         |
|                                                                                        | A le<br>Nom et signature du chef d'établissement                                                                                                    |                         |
|                                                                                        | REPONSE DE LA FAMILLE<br>suite au dialogue avec le chef d'établissement                                                                                                    |                         |
|                                                                                        | Nous acceptons la décision d'orientation du chef d'établissement.                                                                                                    | Cocher,                 |
| Réponse de la famille:<br>Accord → décision définitive.<br>Désaccord → demande d'appel | <ul> <li>Nous n'acceptons pas la décision du chef d'établissement et faisons appel.</li> <li>Rappel de la réglementation concernant la procédure d'appel</li> <li>Vous disposez d'un délai de trois jours ouvrables à compter de la réception de la notification pour faire</li> </ul>                                                                                                    | dater, signer.          |
|                                                                                        | <ul> <li>appel de la décision.</li> <li>Les parents de l'élève ou l'élève majeur qui en ont fait la demande écrite auprès du président de la commission d'appel, ainsi que l'élève mineur avec l'accord de ses parents, sont entendus par celle-ci. Ils peuvent adresser au président de la commission d'appel tous les documents susceptibles de compléter l'information de cette instance.</li> <li>Les décisions prises par la commission d'appel valent décisions d'orientation ou de redoublement définitives.</li> </ul>                                                                                                    | Attention à<br>la date! |
|                                                                                        | A remettre au chef d'établissement pour le :                                                                                                    |                         |

# Procédure générale - III -

Après notification de la décision du conseil:

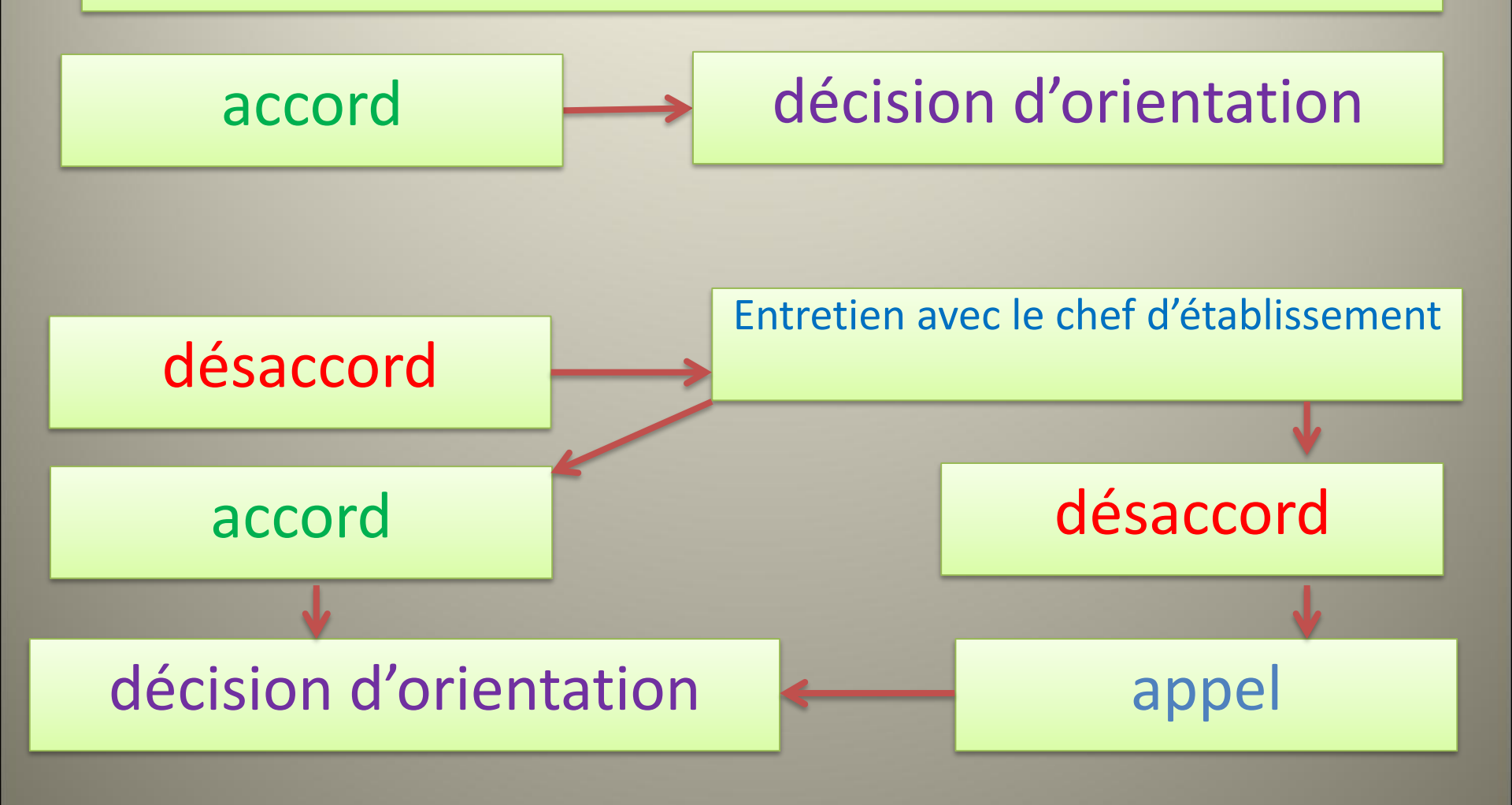

En cas de désaccord entre la famille et la proposition d'orientation du chef d'établissement: appel

académie Toulouse

MINISTÈRE DE L'ÉDUCATION NATIONALE, DE LA JEUNESSE ET DE LA VIE ASSOCIATIVE

#### ORIENTATION

#### FICHE D'APPEL FIN DE 3ème

| Notification de la |
|--------------------|
| décision de la     |
| commission         |
| d'appel.           |

| MINISTÈRE DE<br>L'ENSEIONEMENT SUPÉRIEUR<br>ET DE LA RECHERCHE         |                                                         |
|------------------------------------------------------------------------|---------------------------------------------------------|
| ETABLISSEMENT                                                          |                                                         |
| NOM :<br>ADRESSE :<br>VILLE :<br>Téléphone :<br>Adresse électronique : |                                                         |
| IDENTIFICATION DE L'ELEVE                                              |                                                         |
| Nom Prénom de l'élève :<br>Classe fréquentée :                         | Date de naissance :<br>Sexe :                           |
| DECI                                                                   | SION DE LA COMMISSION D'APPEL                           |
| A l'issue de la commission d'appel, la dema                            | ande de la famille est :                                |
|                                                                        | acceptée 🗌 refusée                                      |
| Motivation en cas de décision non conforme à                           | la demande :                                            |
| Nom et adresse professionnelle du président c                          | le la commission d'appel :                              |
|                                                                        | A le<br>Signature du président de la commission d'appel |

# **ATTENTION!**

## ORIENTATION ≠ AFFECTATION

## AFFECTATION ≠ INSCRIPTION

→ Un élève orienté n'est pas automatiquement affecté.
→ Un élève affecté n'est pas automatiquement inscrit.

# 2 TEMPS DISTINCTS

## **1**- Décision d'orientation

### •Relève de l'établissement ou de la commission d'appel.

 Détermine l'admission de l'élève dans la formation demandée ou proposée\*.

## •Ne détermine pas l'affectation dans l'établissement demandé.

\* un élève ayant demandé une seconde professionnelle peut se voir proposer une admission en seconde GT, par exemple.

# 2 TEMPS DISTINCTS (suite)

## 2- Décision d'affectation

- Relève de l'autorité académique
- Détermine l'établissement d'accueil
- De droit dans le <u>LGT de secteur</u> (pas de procédure particulière)
   Soumise à la procédure AFFELNET pour:
- Les affectations en Lycée professionnel public
- Les affectations en LGT public pour certaines options
- Les affectations en LGT public hors secteur

Ne concerne pas:

- Les établissements privés.
- Les formations par apprentissage.

Il n'existe pas de procédure d'appel pour l'affectation.

# AFFELNET

## Procédure d'affectation informatisée

qui prend en compte:

- •Le nombre de places disponibles pour la formation demandée.
- •Le nombre de demandes.
- •L'ordre des vœux.
- •Les notes.

•Le cas échéant, les points attribués en fonction de la situation de l'élève et des justificatifs produits.

des vœux ne tenant pas compte de ces données peuvent aboutir à une absence d'affectation.

# AFFELNET

## Traitement des vœux d'affectation

Les vœux d'affectation sont saisis par l'établissement sur le logiciel académique « Affelnet » à partir des données fournies par les familles sur la fiche (« demande d'affectation »). Ces données sont essentiellement: les établissements demandés, les formations souhaitées et le régime envisagé pour l'élève (externe, demi-pensionnaire ou interne). Les vœux dérogatoires font l'objet d'une demande spécifique effectuée au moyen d'un formulaire spécial fourni par le professeur principal à la demande. Les données annexes (notes) sont saisies automatiquement. Le logiciel traite les demandes une fois la campagne de saisie terminée. Les résultats sont transmis fin juin.

<u>IMPORTANT</u>: Si l'affectation dans le lycée de secteur est de droit, elle doit néanmoins être saisie sur « *Affelnet* ». Le même principe est applicable à l'affectation en établissement privé (CFA compris) qui relève d'un accord de gré à gré.

ATTENTION! La campagne de saisie s'effectue dans une période déterminée et très courte. <u>Il n'est pas possible de changer de</u> <u>vœux après la fermeture de la campagne</u>. Pour éviter les erreurs de traitement, une fiche récapitulative est éditée au terme de la saisie, avant la fermeture de la campagne, et transmise aux familles pour confirmation. Cette fiche doit être signée et <u>retournée dans les délais prescrits</u>.

Les demandes d'affectation hors académie sont traitées par l'application « Affelnet » de l'académie concernée dont les dates d'ouvertures ne sont pas nécessairement celles de Toulouse. Elles sont saisies par la famille sur la demande de dérogation.

|                                 |                        |                                                                                        | RENTREE 20                            |
|---------------------------------|------------------------|----------------------------------------------------------------------------------------|---------------------------------------|
|                                 | CADÉMIE<br>DE TOULOUSE | DOSSIER DE CANDIDATURE<br>« Après la 3 <sup>ème</sup> »<br>dans l'académie de Toulouse | NOM ET CACHET ÉTABLISSEMENT D'ORIGINE |
|                                 |                        | IDENTIFICATION DU CANDIDAT (à c                                                        | ompléter par la famille)              |
|                                 | N° IDENTI              | FIANTNATIONAL ELEVE (INE) /_/_/_                                                       |                                       |
|                                 | NOM:                   | I                                                                                      | PRÉNOM                                |
| sas da dámánagamant             | Date de na             | issance ://                                                                            | Sexe : F 🗆 G 🗆                        |
| <u>sour le lycée de secteur</u> | Nom/Prend              | om du/des reprèsentant(s) (ègal(yx) :                                                  |                                       |
| t celui correspondant à         |                        |                                                                                        |                                       |
| nouvelle adresse <b>→</b>       | Adresse : .            |                                                                                        |                                       |
| diquer la nouvelle              | Code posta             | al _/ _/ _/ Commune :                                                                  |                                       |
| <u>resse</u> sur ce document    | Tèl:_/_/               | /_/_/_/_/_/ e-mail:                                                                    |                                       |
|                                 |                        | SCOLARITE D'ORIO                                                                       | SINE                                  |
|                                 | 8                      | energénérale                                                                           |                                       |
| Classe actuelle de              | 0 3                    | *** SEGPA                                                                              |                                       |
| I CIEVE                         | 0 3                    | *** enseignement agricole                                                              |                                       |
|                                 | 0                      | lon scolarisé<br>lutre :                                                               |                                       |
|                                 |                        |                                                                                        |                                       |
|                                 | LVA:                   | Ľ                                                                                      |                                       |
|                                 | LVB :                  |                                                                                        |                                       |

**AFFECTATION** 

**Choix des langues.** 

**ENTION!** ampagne de saisie très courte. Veillez à ecter la date de itution de la fiche.

des transports, temps de trajet, intérêts pour la formation...). Il n'y aura pas de révision de l'affectation si vous obtenez un vœu demandé et changez d'avis par la suite.

Rectorat de Toulouse - Dossier de candidature y aprés la 3\*\*\* » - Page 2 sur 3

|             | 14 |                                 | VEUX D'AFFECTATION                                                               |                                                                                                    |                         |                                  |                              |                                                                   |                                                |
|-------------|----|---------------------------------|----------------------------------------------------------------------------------|----------------------------------------------------------------------------------------------------|-------------------------|----------------------------------|------------------------------|-------------------------------------------------------------------|------------------------------------------------|
|             |    |                                 | 2nda GT<br>(au 2na spécifique HOI)<br>Au moha un vaiu sur le<br>(joše de secteur | 2 <sup>nda</sup> professionnelle<br>ou 1 <sup>km</sup> année de CAP<br>Précess la spéciellé<br>professionnele | Etablisser<br>ou CFA (1 | ment demandé<br>) : Nom et Ville | Demende<br>denogation<br>(2) | Avis du ohef<br>d'étab.<br>d'origine pour<br>vœu<br>professionnei | Code Vœu<br>(à remplir par<br>l'établiccement) |
| Comulátor . |    | VŒUX ACADEMIQUES (Maxi 10 vœux) |                                                                                  |                                                                                                    |                         |                                  |                              |                                                                   |                                                |
| Completer   |    |                                 |                                                                                  |                                                                                                    |                         |                                  |                              |                                                                   |                                                |
|             |    |                                 | 3                                                                                | 3<br>3                                                                                                    |                         |                                  |                              |                                                                   |                                                |
|             |    |                                 |                                                                                  | 2                                                                                                    |                         |                                  |                              | -                                                                 |                                                |
|             |    | _                               | >                                                                                | 4                                                                                                    |                         |                                  |                              |                                                                   |                                                |
|             |    | _                               | -                                                                                | -                                                                                                    |                         |                                  |                              |                                                                   |                                                |
|             |    |                                 |                                                                                  |                                                                                                    |                         |                                  |                              |                                                                   |                                                |
|             |    |                                 |                                                                                  |                                                                                                    |                         |                                  |                              |                                                                   |                                                |
|             |    |                                 |                                                                                  |                                                                                                    |                         |                                  |                              |                                                                   |                                                |
|             |    |                                 |                                                                                  |                                                                                                    |                         |                                  |                              |                                                                   |                                                |
|             |    | F                               |                                                                                  | Q.                                                                                                    |                         |                                  |                              |                                                                   |                                                |
| e rien      |    |                                 |                                                                                  | VŒU                                                                                                    | X NATIO                 | NAUX (Maxi                       | 5 vœux)                      |                                                                   |                                                |
| scrire ici  |    |                                 |                                                                                  |                                                                                                    |                         |                                  |                              |                                                                   |                                                |
|             |    |                                 |                                                                                  |                                                                                                    |                         |                                  |                              |                                                                   | 11111                                          |
|             |    |                                 |                                                                                  |                                                                                                    |                         |                                  |                              |                                                                   |                                                |
|             |    |                                 |                                                                                  |                                                                                                    |                         |                                  |                              |                                                                   |                                                |
|             |    |                                 | -                                                                                |                                                                                                    | -                       |                                  |                              |                                                                   |                                                |
|             |    | 1 22                            |                                                                                  | 54                                                                                                    | 0                       |                                  | 1. N                         |                                                                   | - 283 - 623 - 623                              |

Rectorat de Toulouse - Dossier de candidature « aprés la 3\*\*\* » - Page 3 sur 3

#### **AFFECTATION**

ATTENTION! Pour Bagnères, l'établissement de secteur est le Lycée Victor Duruy. Les dérogations de secteur ne sont accordées que très exceptionnellement. Les demandes ne peuvent pas être motivées par le choix d'une option.

Les dérogations ne concernent a priori pas les lycées professionnels\* ni les établissements privés.

\* sauf parfois lorsque les mêmes formations sont dispensées dans des établissements différents.

# Recommandations (1)

### Avant les conseils de classe du 3<sup>ème</sup> trimestre:

- •Demander conseil au Psy-En et/ou au Professeur Principal.
- •Se renseigner auprès de l'établissement souhaité.
- •Formuler plusieurs vœux d'affectation sur la fiche et sur l'application\*.
- •Classer les vœux par ordre de préférence.
- •Au besoin, fournir toutes les pièces annexes.
- •Respecter les délais de saisie et de restitution de la fiche navette.
- \* sauf demande exclusive d'affectation en 2GT dans le lycée général de secteur.

ATTENTION! Lorsqu'une orientation en 2GT est demandée, un des vœux d'affectation doit <u>obligatoirement</u> porter sur le lycée général et technologique de secteur.

# Recommandations (2)

#### Après notification de la décision du conseil

- •Vérifier l'exactitude des informations sur la fiche et sur l'application
- Accuser réception de l'avis sur « scolarité services »
- •Bien compléter, dater et signer l'accusé de réception papier
- •Respecter scrupuleusement les délais de restitution,
- •Respecter les délais de procédure en cas de contestation

•ATTENTION! En cas de désaccord, les délais de procédure sont très courts car la commission d'appel ne siège qu'une fois.

# Recommandations (3)

## Après notification de la décision d'affectation

- •Bien compléter, dater et signer l'accusé de réception papier.
- •Respecter scrupuleusement les délais de restitution.
- Procéder à l'inscription dans l'établissement d'accueil dans les délais impartis.
- •Contacter immédiatement le collège si aucune affectation n'a été proposée en vue de la reformulation des vœux.